\*\*\*\* Hướng dẫn thực hiện thủ tục hành chính trên cổng dịch vụ công\*\*\*\*

Bước 1. Truy cập web: https://dichvucong.hanoi.gov.vn

|   |   |                                   |              | 193             |                |                      |                           |                         |                             |                       |      |           |      |     | 725 |
|---|---|-----------------------------------|--------------|-----------------|----------------|----------------------|---------------------------|-------------------------|-----------------------------|-----------------------|------|-----------|------|-----|-----|
| - |   | Công dân > Dịch vụ c              | ong x        | +               |                |                      |                           |                         |                             |                       |      |           |      | 0 7 | ¢.  |
| ~ | C | https://dichvu                    | cong.hanoi.g | ov.vn           |                |                      |                           |                         |                             |                       |      |           | £,=  |     | 2   |
|   | 3 | HỆ THỐNG THÔNG<br>THÀNH PHỐ HÀ NỘ | TIN GIẢI QUY | TẾT THỦ TỤC HÀI | NH CHÍNH       |                      | Giới thiệu 1              | lịch vụ công trực tuyến | Phần ánh kiến nghị Tiện     | ich ~ Hồ trợ & CSKH ~ | 12 🛞 | Đăng nhập | Đãng | ký  |     |
|   |   |                                   |              |                 |                |                      |                           |                         |                             |                       |      |           |      |     |     |
|   |   |                                   |              |                 |                |                      |                           |                         |                             |                       |      |           |      |     |     |
|   |   |                                   |              |                 |                |                      |                           |                         |                             |                       |      |           |      |     |     |
|   |   |                                   |              |                 |                |                      |                           |                         |                             |                       |      |           |      |     |     |
|   |   |                                   |              |                 |                | Tìm kiếm thủ tục hàn | ih chính                  |                         | 9                           |                       |      |           |      |     |     |
|   |   |                                   |              |                 |                |                      |                           |                         |                             |                       |      |           |      |     |     |
|   |   |                                   |              |                 | 📀 Có con nhỏ 📑 | Học tập 😑 Việc       | làm 🛛 🌩 Hôn nhân và gia d | linh 🔗 Phương tiệ       | n và người lái 🛛 🖪 Cư trú s | và giấy tờ tùy thân   |      |           |      |     |     |
|   |   |                                   |              |                 | O Diện lực     | nhà ở, đất đại 🛛 😎   | Sức khỏe và y tế 🔛 Hưu    | ri 🚿 Người thân g       | ua đời 📀 Giải quyết khiế    | iu kiện               |      |           |      |     |     |
|   |   |                                   |              |                 |                |                      |                           |                         |                             |                       |      |           |      |     |     |
|   |   |                                   |              |                 |                |                      |                           |                         |                             |                       |      |           |      |     |     |
|   |   |                                   | -            |                 | Da giai quyet  | $\bigcirc$           | Giai quyet dung hạn       | $\bigcirc$              | Giải quyết quả hạn          |                       |      |           |      |     |     |
|   |   |                                   |              |                 | 2.860,480      | 97.1%                | 2.650.557                 | 90.0%                   | 209,923                     | 7.1%                  |      |           |      |     |     |
|   |   |                                   |              |                 | _,,            | 199                  | _,                        | _                       |                             |                       |      |           |      |     |     |

Bước 2. Chọn "Đăng nhập"  $\rightarrow$  Công dân đăng nhập (công dân đăng nhập qua VNeID đã xác thực mức độ 2).

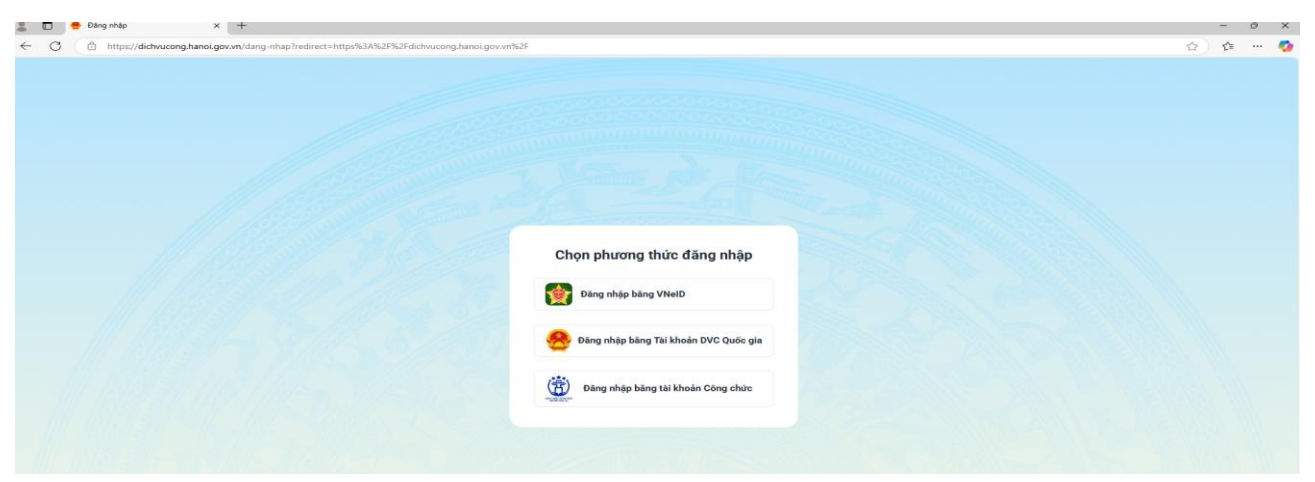

**Bước 3:** Sau khi đăng nhập thành công, Công dân chọn " **Dịch vụ công trực tuyến**" trên thanh công cụ.

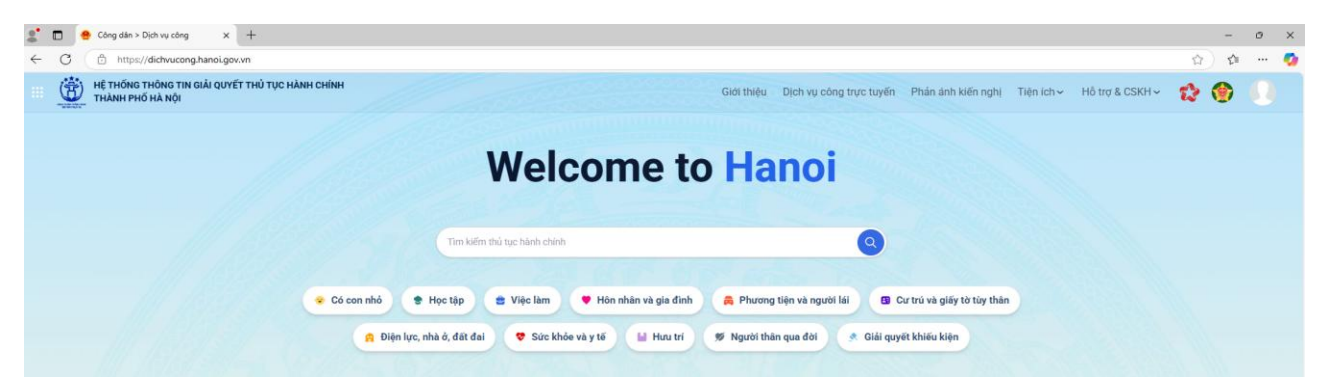

**Bước 4**: Tại ô tìm kiếm gõ tên thủ tục cần thực hiện ví dụ như: 1.Đăng ký khai sinh, 2.Đăng ký kết hôn, 3.Đăng ký khai tử, 4.Đăng ký lại khai sinh, 5.Đăng

ký lại khai tử, 6.Đăng ký lại kết hôn, 7.Cấp bản sao trích lục hộ tịch, 8.Cấp giấy xác nhận tình trạng hôn nhân, 9.Các thủ tục khác theo quy định cần phải nhập hồ sơ trực truyến.

Sau đó thực hiện "tra cứu thủ tục hành chính".

| https://dichvucong.hanoi.gov.vn/danh-sach-thu-b                  | tuc?keyword= |                                                         |                                         |                                |                        |                                                                                                    |
|------------------------------------------------------------------|--------------|---------------------------------------------------------|-----------------------------------------|--------------------------------|------------------------|----------------------------------------------------------------------------------------------------|
| HỆ THÔNG THÔNG TIN GIẢI QUYẾT THỦ TỤC HÀNH C<br>THÀNH PHỐ HÀ NỘI | німн         |                                                         | Giol 1                                  | hiệu Dịch vụ công trực tuyến P | hản ánh kiến nghị Tiện | ich - Hồ trợ & CSKH - 🏫 🛞                                                                                                    |
| 1,820<br>Tổng số thủ tục hanh chinh                              | 3            | 3,308<br>Tổng số trường hợp thủ tục<br>hành chính       | 2,409<br>Táng số trưở<br>chính trực trự | ng hợp thủ tục hành<br>cốn     | 2409                   | Trong do:<br>Disk' vy odny truje tuylin mót<br>piak:<br>1629 frome hop thô true<br>Disk' y odny true tuylin toàn<br>truk:<br>780 fruñng hop thô tục                                                                                                    |
| Cơ quan ban hành<br>Sở Công thương                               | - 1          | Tra cứu thủ tục hành chí<br>Nhập tên thủ tục hành chính | <b>hh</b><br>cần tím                    |                                |                        |                                                                                                    |
| Sở Du lịch                                                       | ÷            | Cấp thực hiện                                           | Cơ quan thực hiện                       | Linh vực                       |                        | 10                                                                                                    |
| Sở Giáo dục và Đào tạo                                           | ~            | Tất cả                                                  | ✓ Tất cả                                | 0 Tất cả                       | 0 Tất                  | cå ~                                                                                                    |
| Sở Giao thông vận tải                                            | ~            |                                                         |                                         |                                |                        |                                                                                                    |
| Sở Kế hoạch và Đầu tư                                            | ~            | Thủ tục hành chính                                      |                                         | Līnh vực                       | Mirc d0                | Nộp tại<br>TTHCC                                                                                                    |
| Sở khoa học và Công nghệ                                         | ÷            | Cấp giấy xác nhận tình t                                | rạng hôn nhân                           | Hộ tịch                        | Một phần               | Nộp hờ sơ                                                                                                    |
| Sở Lao động Thương binh và Xã hội 🗸 🗸                            |              | Dăng ký kết hôn                                         |                                         | Hộ tịch                        | Một phần               | Nộp hờ sơ                                                                                                    |
|                                                                  |              |                                                         |                                         |                                |                        | 100 million (100 million (100 m |
| Sở Ngoại vụ                                                      | ~            | 🗈 Thủ tục đăng kỳ khai si                               | h                                       | Hộ tịch                        | Toàn trình             | Nộp hờ sơ                                                                                                    |

Bước 5: Bấm vào "Nộp hồ sơ". Chọn "cơ quan thực hiện" và "đối tượng thực hiện" bấm "xác nhận"

|   | 3,308<br>Tổng số trường hợp thủ tục<br>hành chính |                          | 2,409<br>Tổng số trường hợp thủ t<br>chính trực tuyến | ục hành |
|---|---------------------------------------------------|--------------------------|-------------------------------------------------------|---------|
|   | тн                                                | nông tin chung           |                                                       | ×       |
|   | cấ                                                | p thực hiện              |                                                       |         |
|   | Tra cứu thủ tục hà                                | Kã∕Huyện                 |                                                       |         |
| ~ | Nhập tên thủ tục hà                               | quan thực hiện *         |                                                       |         |
| ~ | Cấp thực hiện                                     | Tìm kiếm                 | 0                                                     | inh vực |
| ~ | Tất cả Đố                                         | i tượng thực hiện *      |                                                       | Tất cả  |
| ~ |                                                   | Chọn Đối tượng thực hiện | ~                                                     |         |
| ~ | Thủ tục hành chính                                | Hủy                      | Xác nhận                                              | vực     |
|   | Cấp giấy xác nhận tình                            | h trang hôn nhân         |                                                       | Hô tịch |

**Bước 6:** Công dân tiến hành kê khai và chuyển bước tiếp theo theo quy định.

|   | Nộp hõ s | la.                           | × +                                     |              |                   |    |                      |                         |                    |              |                 |    |   | -   |
|---|----------|-------------------------------|-----------------------------------------|--------------|-------------------|----|----------------------|-------------------------|--------------------|--------------|-----------------|----|---|-----|
| F | C C http | ps://dichvucong.han           | oi.gov.vn/nop-ho-so/1127                |              |                   |    |                      |                         |                    |              |                 |    |   | £_= |
| 9 | HE THONG | THÔNG TIN GIẢI QU<br>Ở HÀ NỘI | YẾT THỦ TỤC HÀNH CHÍNH                  |              |                   |    | Giới thiệu           | Dịch vụ công trực tuyến | Phản ảnh kiến nghị | Tiên ích 🛩   | Hồ trợ & CSKH ~ | 13 | ۲ | 0   |
|   |          |                               | 0                                       |              | 0                 |    |                      | 0                       |                    | 3            |                 |    |   |     |
|   |          |                               | Thông tin chủ hồ sơ                     |              | Kē khai thông tin |    | Thàn                 | h phần hô sơ            | Thông tin r        | ıhận kết quả |                 |    |   |     |
|   |          |                               | Thông tin chủ hồ sơ                     |              |                   |    |                      |                         |                    |              |                 |    |   |     |
|   |          |                               | Thông tin định danh                     |              |                   |    |                      |                         |                    |              |                 |    |   |     |
|   |          |                               | 🚊 Ho và tên:                            | TRĂN VĂN NAM |                   |    | () Quốc tịch:        | Việt Nam                |                    |              |                 |    |   |     |
|   |          |                               | 🌩 Giới tính:                            | Nam          |                   |    | E Loại giấy tơ:      | Cân cước công dân       |                    |              |                 |    |   |     |
|   |          |                               | Ngày tháng năm sinh:                    | 22/08/1992   |                   |    | 🖴 số giấy tờ:        | 001092038346            |                    |              |                 |    |   |     |
|   |          |                               | <ul> <li>Địa chỉ thường trủ:</li> </ul> | TDP Hồng Ngư |                   |    |                      |                         |                    |              |                 |    |   |     |
|   |          |                               | Ngày cấp •                              |              |                   |    | Nơi cấp (Nhập hoặc ( | chon) *                 |                    |              |                 |    |   |     |
|   |          |                               | mm/dd/yyyy                              |              |                   | 63 | Nhập nơi cấp hoặc    | chọn                    |                    |              |                 |    |   |     |
|   |          |                               | Số điện thoại *                         |              |                   |    | Thư điện tử          |                         |                    |              |                 |    |   |     |
|   |          |                               | vi du: 0987654321                       |              |                   |    | ví du: abc@gmail.c   | rom                     |                    |              |                 |    |   |     |

**Bước 7**: Thực hiện "**Chọn tệp đính kèm**" để đính kèm giấy tờ tùy thân, giấy tờ khác theo quy định.

| 8. C | -    | 😑 Nộp hỗ sơ                                   | × +               |                                                                                            |                                                                                                    |                                    |                                                                                                    |                 |      | - 0             |
|------|------|-----------------------------------------------|-------------------|--------------------------------------------------------------------------------------------|----------------------------------------------------------------------------------------------------|------------------------------------|----------------------------------------------------------------------------------------------------|-----------------|------|-----------------|
| ~    | C    | https://dichvucong.ht                         | anoi.gov.vn/nop-l | ho-so/1127                                                                                 |                                                                                                    |                                    |                                                                                                    |                 | ť.   | ∑ <b>5= ···</b> |
| e    | B)   | HỆ THỐNG THÔNG TIN GIẢI (<br>THÀNH PHỐ HÀ NỘI | ουγέτ τΗὐ τụς     | HÀNH CHÍNH                                                                                 |                                                                                                    | Giới thiệu Dịch vụ công trực tuyến | Phản ánh kiến nghị Tiện ích ~                                                                                                    | Hồ trợ & CSKH ~ | 12 📢 |                 |
|      |      |                                               |                   |                                                                                            | •                                                                                                    | 0                                  | 0                                                                                                    |                 |      |                 |
|      |      |                                               |                   | Thông tin chủ hồ sơ                                                                        | Kê khai thông tin                                                                                                    | Thành phần hồ sơ                   | Thông tin nhận kết quả                                                                                                    |                 |      |                 |
|      |      |                                               |                   |                                                                                            |                                                                                                    |                                    |                                                                                                    |                 |      |                 |
|      |      |                                               |                   |                                                                                            |                                                                                                    |                                    |                                                                                                    |                 |      |                 |
|      |      |                                               | STT               | Tên Hồ Sơ                                                                                  |                                                                                                    | Dính kèm tệp tin                   | Thao Tác                                                                                                    |                 |      |                 |
|      |      |                                               | 1                 | Biểu mẫu điện từ tương tác cấp<br>tin theo hướng dân trên Cổng dịc<br>trực tuyến).         | Giấy xác nhận tình trạng hôn nhân (do người yêu cầu cung cấp t<br>ch vụ công nếu người có yêu cầu lựa chọn nộp hồ sơ theo hình t        | hông<br>hức Tờ khai                |                                                                                                    |                 |      |                 |
|      |      |                                               | 2                 | <ul> <li>Tờ khai cấp Giấy xác nhận tình<br/>thức trực tiếp);</li> </ul>                    | trạng hôn nhân (nếu người có yêu cầu lựa chọn nộp hồ sơ theo l                                                                          | hình Chọn tệp đính kèm +           | e co                                                                                                    |                 |      |                 |
|      |      |                                               | з                 | <ul> <li>Người có yêu cầu cấp Giấy xác<br/>trực tiếp) hoặc tải lên (theo hình</li> </ul>   | nhận tinh trạng hôn nhân thực hiện việc nộp/xuất trình (theo hìr<br>thức trực tuyến) các giấy tờ sau:                                   | chọn tập đính kêm +                |                                                                                                    |                 |      |                 |
|      |      |                                               | 4                 | Giấy tờ chứng minh nơi cư trù. T<br>CSDLQGVDC, được điện tự động<br>hình thức trực tuyến); | rường hợp các thông tin về giấy tờ chứng minh nơi cư trú đã có i<br>thì không phải xuất trình (theo hình thức trực tiếp) hoặc tải lên : | trong<br>(theo Chọn tộp đỉnh kèm + | <b></b>                                                                                                    |                 |      |                 |
|      |      |                                               | 5                 | Trường hợp người yêu cầu cấp G<br>hoặc người vợ/chồng đã chết thi                          | iấy xác nhận tình trạng hôn nhân đã có vợ hoặc chồng nhưng đi<br>l phải xuất trình (bản chính) hoặc nộp bản sao để chứng minh.          | ā ly hôn Chọn tệp đỉnh kèm 🔸       | a contraction of the second second se |                 |      |                 |
|      |      |                                               | 6                 | Công dân Việt Nam đã ly hôn, hủ                                                            | ày việc kết hôn ở nước ngoài thì phải nộp Trích lục ghi chú ly hôn                                                                      | Chọn tệp đỉnh kêm +                | <b>e</b> 0                                                                                                    |                 |      |                 |
|      |      |                                               |                   |                                                                                            |                                                                                                    |                                    |                                                                                                    |                 |      |                 |
| Ċ    | ) не | Ệ THỐNG THÔNG TIN GIẢI QU<br>HÀNH PHỐ HÀ NỘI  | IYẾT THỦ TỤC HÀ   | ANH CHÍNH                                                                                  |                                                                                                    | Giới thiệu Dịch vụ công trực tuyến | Phản ánh kiến nghị Tiện ích ~                                                                                                    | Hồ trợ & CSKH ~ | 12 ( | 0               |
|      |      |                                               |                   | 0                                                                                          |                                                                                                    | 3                                  | 0                                                                                                    |                 |      |                 |
|      |      |                                               |                   | Thông tin chủ hồ sơ                                                                        | Kê khai thông tin                                                                                                    | Thành phần hồ sơ                   | Thông tỉn nhận kết quả                                                                                                    |                 |      |                 |
|      |      |                                               |                   |                                                                                            |                                                                                                    |                                    |                                                                                                    |                 |      |                 |
|      |      |                                               | STT               | Tên Hồ Sơ                                                                                  |                                                                                                    | Đinh kèm tệp tin                   | Thao Tác                                                                                                    |                 |      |                 |
|      |      |                                               | 1                 | Biểu mẫu điện tử tương tác cấp Gi<br>tin theo hướng dân trèn Cống dịch<br>trực tuyến).     | iếy xác nhận tinh trạng hôn nhân (do người yêu cầu cung cấp th<br>vụ công nếu người có yêu cầu lựa chọn nộp hồ sơ theo hình thi         | ông<br>ức Tờ khai                  |                                                                                                    |                 |      |                 |
|      |      |                                               | 2                 | <ul> <li>Tờ khai cấp Giấy xác nhận tình tra<br/>thức trực tiếp);</li> </ul>                | ạng hôn nhân (nếu người có yêu cầu lựa chọn nộp hồ sơ theo hì                                                                           | CCCD MS Nam.jpg                    | •                                                                                                    |                 |      |                 |
|      |      |                                               |                   | <ul> <li>Người có yêu cầu cấp Giấy xác nì</li> </ul>                                       | hân tình trang hôn nhân thực hiện việc nôp/xuất trình (theo hình                                                                        | n thức                             | -                                                                                                    |                 |      |                 |

## Sau đó tiến hành "gửi hồ so".

| 🌋 🔲 🧁 Nộp hỗ sơ                             | × +                                                                               |                    |                                    |                                      |          |          | - 0 |
|---------------------------------------------|-----------------------------------------------------------------------------------|--------------------|------------------------------------|--------------------------------------|----------|----------|-----|
| ← C 	ⓑ https://dichvucong.h                 | nanoi.gov.vn/nop-ho-so/1127                                                       |                    |                                    |                                      |          | <u>ن</u> | ∵≣  |
| HỆ THỐNG THÔNG TIN GIẢI<br>THÀNH PHỐ HÀ NỘI | QUYẾT THỦ TỤC HÀNH CHÍNH                                                          |                    | Giới thiệu Dịch vụ công trực tuyến | Phản ánh kiến nghị Tiện ích - Hỗ trợ | & CSKH ~ | ۲ 🚯      | n   |
|                                             | Thông tin chủ hồ sơ                                                               | Kê khai thông tin  | Thành phần hồ sơ                   | Thông tin nhận kết quả               |          |          |     |
|                                             |                                                                                   |                    |                                    |                                      |          |          |     |
|                                             | Thông tin nhận kết quả                                                            |                    |                                    |                                      |          |          |     |
|                                             | Nhận kết quả bản giấy tại:<br>UBND Phường Thụy Phương                             |                    |                                    |                                      |          |          |     |
|                                             | है Nhận kết quả bản giấy có đóng dấu                                              |                    |                                    |                                      |          |          |     |
|                                             | Dịch vụ bưu chính công ích (Miền phí)<br>Nhân viên bưu điện sẽ đến địa chỉ trả kế | t quả để trả hồ sơ |                                    |                                      |          |          |     |
|                                             | Phí, lệ phí                                                                       |                    |                                    |                                      |          |          |     |
|                                             | Phí thủ tục: 0 VNĐ                                                                |                    |                                    |                                      |          |          |     |
|                                             | 目 🛛 Lệ phí đăng ký: 0 VNĐ                                                         |                    |                                    |                                      |          |          |     |
|                                             | Số lượng phiếu sao trích lục: 3                                                   |                    |                                    |                                      |          |          |     |
|                                             | Tổng số tiên cần thanh toán: 0 VNĐ                                                |                    |                                    |                                      |          |          |     |
|                                             | i Thủ tục này miễn phí thủ tục!                                                   |                    |                                    |                                      |          |          |     |
|                                             |                                                                                   |                    |                                    | Quay lại Gửi hồ sơ                   |          |          |     |

**Bước 8**: Sau đó công dân vào phần "**Tiện ích**"; vào "**Thanh toán trực tuyến**" nhập mã hồ sơ của mình, nhập mã bảo mật và tiến hành tra cứu để hiện thị thông tin thanh toán trực tuyến.

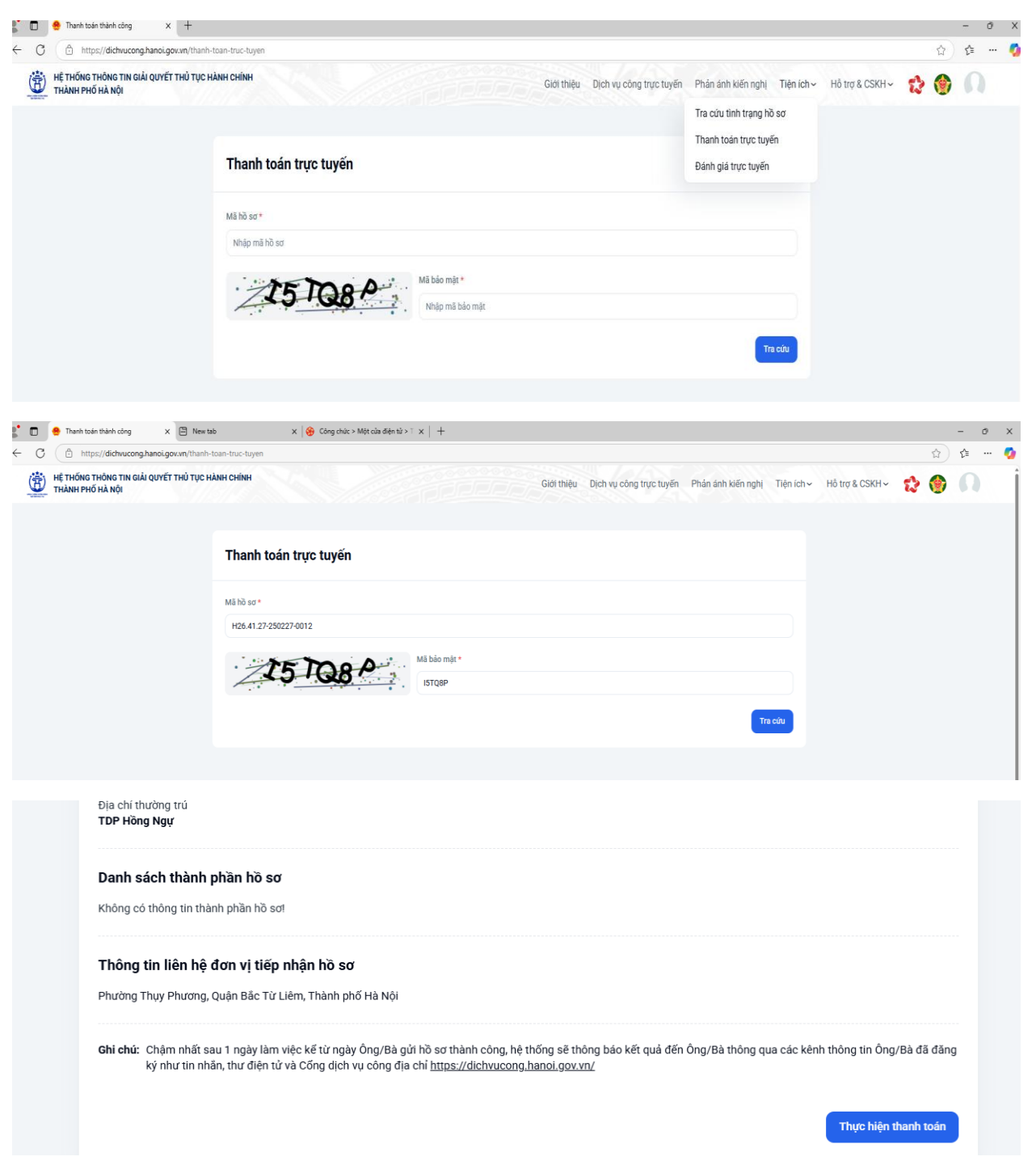

**Bước 9:** Bấm "**Thực hiện thanh toán**" để hoàn tất thanh toán trực tuyến, công dân kê khai các thông tin cá nhân, chọn 1 trong 2 phương thức thanh toán,

chọn **"Tôi đã đọc và đồng ý với điều khoản và điều kiện**" và bấm "**Thanh toán và nộp hồ so**" để hoàn tất quá trình thanh toán.

| 🗈 🤗 Thanh toán X 🖾 New tab X 🚱 Công chức > Một của điện tứ > T X   +                                                                                                    | - 0                                                                                           |
|----------------------------------------------------------------------------------------------------|-----------------------------------------------------------------------------------------------|
| C 🖞 https://dichvucong.hanoi.gov.vn/tt-thanh-toan-truc-tuyen                                                                                                    | 合) 徒 …                                                                                        |
| HỆ THỔNG THÔNG THI GIẢI QUYẾT THỦ TỤC HÀNH CHÍNH     THÀNH PHỐ HÀ NỘI     HOANN CHÍNH     HOANN CHÍNH     HOANN     HOANN CHÍNH     HOANN CHÍNH     HOANN     HOANNH     HOANN     HOANN     HOANN     HOANN     HOANN     HOANN     HOANN     HOANN     HOANNH     HOANN     HOANNH     HOANNH | Giới thiệu Dịch vụ công trực tuyến Phán ánh kiến nghị Tiện ích - Hỗ trợ & CSKH - 🏫 🚱 🎧        |
| Email *                                                                                                    | Số điện thoại *                                                                               |
| vi dụ: abc@gmail.com                                                                                                    | ví dy: 0987654321                                                                             |
| họn Tính/Thành phố •                                                                                                    | Chọn Quận/Huyện *                                                                             |
| Tim kiếm 0                                                                                                    | CTim kiếm 0                                                                                   |
| họn Phường xã *                                                                                                    | Số nhà, tên đường *                                                                           |
| Tim kiếm c                                                                                                    | ví dụ: Tập thế Bộ Công an, đường Chiến Thắng, Phường Văn Quán, Quận Hà Đông, Thành phố Hà Nội |
| tữ liệu cá nhân của bạn sẽ được sử dụng để xử lý đơn đặt hàng, hỗ trợ trái nghiệm của bạn trên trang web này và cho các mục<br>≬ Trời đã đọc và đông ý với điệu khoản và điệu kiện.                                                                                                    | lích khác được mô tả trong chính sách bảo mật của chúng tôi.                                  |
| nong un xuat noa don                                                                                                    |                                                                                               |
| Thông tin xuất hóa đơn mặc đình theo thông tin người nộp hồ sơ. Trong trường hợp thay đổi công dân/doanh nghiệp cần cậ                                                                                                    | nhật thông tin (Căn cứ để phát hành hóa đơn điện tử tự động)                                  |
|                                                                                                    |                                                                                               |
|                                                                                                    | Huý thanh toán 🛛 Thanh toán & Nộp hồ sơ                                                       |
|                                                                                                    |                                                                                               |